# How to fill out a San Jacinto College Application

Maverick U

# Creating an Application for a College

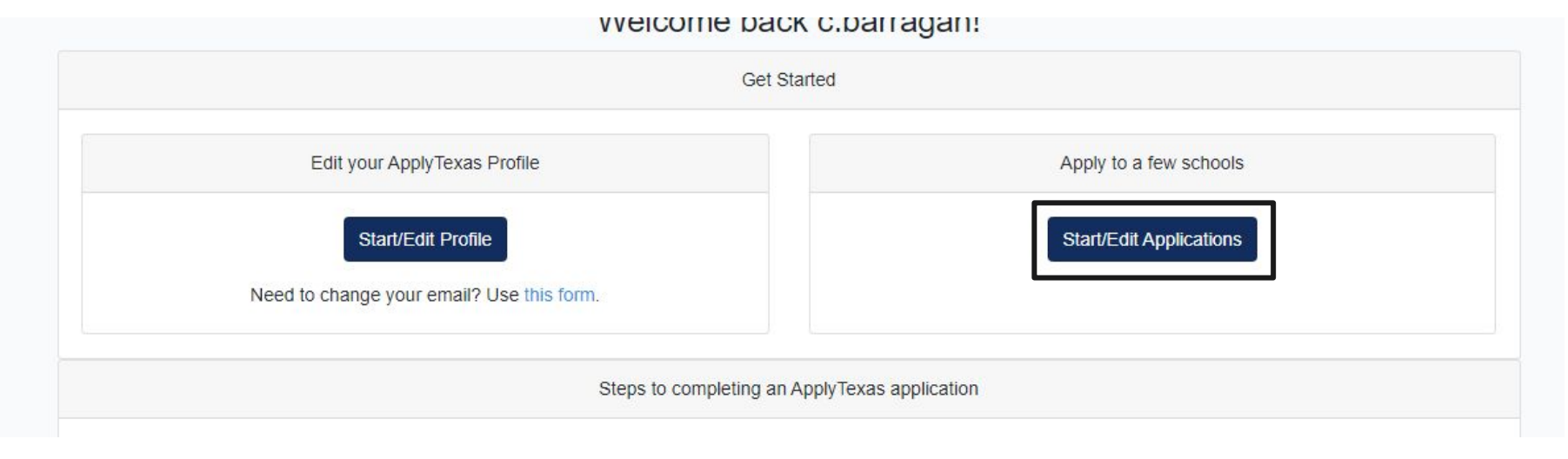

### When you are Creating a new Application...

My Applications

Start a New Application

You can create and submit applications for the Summer 2022, Fall 2022, Spring 2023, Summer 2023, Fall 2023, and Spring 2024 semesters for most institutions. Please note that individual institutions have different open dates/deadlines and may not have applications available for all these semesters.

Instructions for this page

### Would you like to apply to a two-year or four-year college/university?

O Two-year community/junior college

○ Four-year college/university

Select choices and start application

# **Selecting Institution and Major**

- Institution: San Jacinto Community College
- Application Type: Two Year
- Semester: Fall 2023
- Major: Your choice

\*Your major os not set in stone and you are allowed to change your mind when going though the final admissions process

### Would you like to apply to a two-year or four-year college/university?

Two-year community/junior college O Four-year college/university

| San Jacinto Community College | e 🕴             |
|-------------------------------|-----------------|
| Select your ap                | oplication type |
| Two Year                      | ÷               |
| Select you                    | r semester      |
| Fall 2023                     | ÷               |
| Select your firs              | st choice major |
|                               | \$              |
|                               |                 |

### -- sectio ! -- sectio

All my applications
Submitte

# Scroll Down to Your App

- On the application card press the "+"
- Sections that are incomplete will show what page you last saved and are marked with (!)
- Sections that are completed will show a ✓

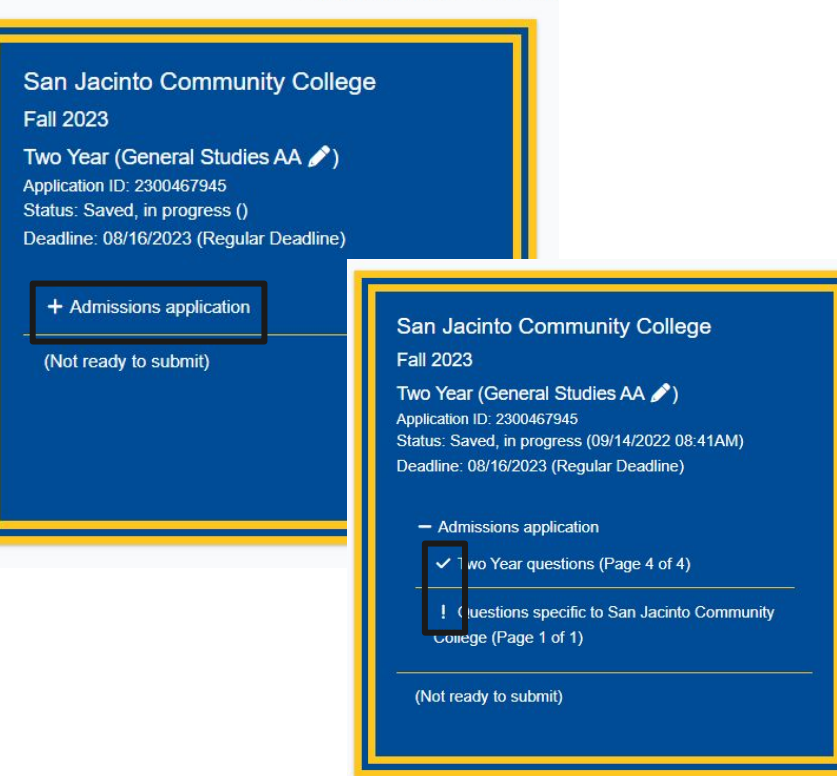

# My Application tab

- The admissions application is split into two sections:
- 1. Core questions belonging to application type
- 2. Custom questions (institution and major specific)

San Jacinto Community College Fall 2023 Two Year (General Studies AA ) Application ID: 2300467945 Status: Saved, in progress () Deadline: 08/16/2023 (Regular Deadline)

- Admissions application

! Two Year questions (Page 1 of 4)

! Questions specific to San Jacinto Community College (Page 1 of 1)

(Not ready to submit)

# **Background Information**

- You will be asked if you were in foster care or homeschooled
- Skip the question "Did you take a Tech Prep course or courses for college credit?

| At any time in your life were you place | in foster care or adopted from foster care in Texas? *                                                          |
|-----------------------------------------|----------------------------------------------------------------------------------------------------|
| ⊖ Yes                                   |                                                                                                    |
| No                                      |                                                                                                    |
| Are you home-schooled? *                |                                                                                                    |
| ⊖ Yes                                   |                                                                                                    |
| No                                      |                                                                                                    |
| Did you take a Tech Prep course or co   | ses for college credit?                                                                                         |
| ⊖ Yes                                   |                                                                                                    |
| ○ No                                    |                                                                                                    |
| Please indicate on what basis you are   | eking admission. Select the option that is most appropriate. Any/all of these may require additional documentat |
|                                         | \$                                                                                                    |
| Please indicate the primary reason for  | ttending classes at this college: *                                                                             |
|                                         |                                                                                                    |

# **Parent Information**

- Parent information will be asked in the beginning of the application
- Specify if fall into one of the following categories: have a disability, have financial disabilities, etc.

\*Make sure you are providing accurate information

```
*Make sure everything with asterisks is filled out
```

| 'arent/Guardian 1's education level *                                                                                    |    |
|----------------------------------------------------------------------------------------------------|----|
| High school diploma or GED                                                                                               | \$ |
| Please indicate the highest level completed of your parent's or legal guardian's educational background                  |    |
| arent/Guardian 1's relationship to you *                                                                                 |    |
| Mother                                                                                                    | \$ |
| arent/Guardian 2's education level *                                                                                     |    |
| High school diploma or GED                                                                                               | \$ |
| Please indicate the highest level completed of your parent's or legal guardian's educational background                  |    |
| 'arent/Guardian 2's relationship to you $^{\star}$                                                                       |    |
| Father                                                                                                    | \$ |
| io one or more of these apply to your life?<br>- Have a disability<br>- Have financial difficulties                      |    |
| Want a job that people of the opposite sex usually have (like welding for a woman or nursing for a man)<br>Single parent |    |
| Single pregnant woman                                                                                                    |    |
| Unemployed                                                                                                    |    |
| Still learning English                                                                                                   |    |
| - Don't have a regular place to live                                                                                     |    |
|                                                                                                    |    |
| Foster care now or in the past                                                                                           |    |
| - Foster care now or in the past<br>Have a parent on active duty in the military                                         |    |
| • Foster care now or in the past<br>Have a parent on active duty in the military<br>O Yes                                |    |
| Foster care now or in the past<br>Have a parent on active duty in the military<br>O Yes<br>O No                          |    |

# Residency

- Fill out residency questions
- Of what country are you a resident of?
- Of what state are you a resident of?

\*36 consecutive months = 36 months back to back with no break

| Of what country are you a resident? *                     |                                                              |                                                    |
|-----------------------------------------------------------|--------------------------------------------------------------|----------------------------------------------------|
| United States                                             | \$                                                           |                                                    |
| Of what state are you a resident? *                       |                                                              |                                                    |
| Texas                                                     | \$                                                           |                                                    |
| Did you live or will you have lived in Texas for 36 conse | cutive months leading up to high school graduation or co     | npletion of the GED? *                             |
| Yes                                                       |                                                              |                                                    |
| ○ No                                                      |                                                              |                                                    |
| When you begin the semester for which you are applyin     | ng, will you have lived in Texas for the previous 12 months  | ? *                                                |
| Yes                                                       |                                                              |                                                    |
| ⊖ No                                                      |                                                              |                                                    |
| During the 12 months prior to the term for which you ar   | e applying, did you attend a public college or university in | Texas in a fall or spring term (excluding summer)? |
| ○ Yes                                                     |                                                              |                                                    |
| No                                                        |                                                              |                                                    |
|                                                           |                                                              |                                                    |

### Extracurricular

• San Jacinto College does not require the extracurriculars section

### Extracurricular section not required

This school does not ask applicants to fill out this section. Please proceed to the next section of the application.

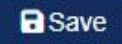

# Community/Volunteer

• San Jacinto College does not require the Community/volunteer section

### Community/Volunteer Service section not required

This school does not ask applicants to fill out this section. Please proceed to the next section of the application.

### Talents/Awards/Honors

• San Jacinto College does not require the talents, honors, and awards section

### Talents, Awards, Honors section not required

This school does not ask applicants to fill out this section. Please proceed to the next section of the application.

# **Finishing the First Section**

- Talents, honors, and awards is the last page of the first section
- Click "Done" on page 4
- You will be redirected back to your applications

San Jacinto Community College Fall 2023

All my applications

Submitted a

Two Year (General Studies AA Application ID: 2300467945 Status: Saved, in progress (09/14/2022 08:41AM) Deadline: 08/16/2023 (Regular Deadline)

- Admissions application

✓ Two Year questions (Page 4 of 4)

! Questions specific to San Jacinto Community College (Page 1 of 1)

(Not ready to submit)

Talents, Awards, Honors section not required

This school does not ask applicants to fill out this section. Please proceed to the next section of the application.

\* Required Field

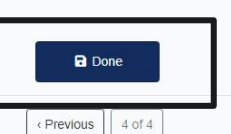

### Step 1 of the app done!

- Once you finish the first part of the college application, you will see a checkmark symbol
- You will need to continue to the second part of the application

San Jacinto Community College Fall 2023 Two Year (General Studies AA 🏈) Application ID: 2300467945 Status: Saved, in progress (09/14/2022 08:41AM) Deadline: 08/16/2023 (Regular Deadline) - Admissions application ✓ Two Year questions (Page 4 of 4) ! Questions specific to San Jacinto Community College (Page 1 of 1) (Not ready to submit)

All my applications
Submitted a

# **College Information**

- Select the campus you want to attend
- Skip student Visa question UNLESS it applies to you

#### Campus \*

Which campus do you plan to attend?

- O Central and Maritime
- O North
- O South
- O Generation Park

### Student Classification \*

When you enroll at San Jacinto College, what will your classification be in High School?

- O Freshman (9th grade)
- Sophomore (10th grade)
- O Junior (11th grade)
- Senior (12th grade)
- O No longer in high school

### Student Visa

If you are not a U.S. Citizen or Permanent Resident, are you a foreign national applying for, or currently have an F-1 visa?

- ⊖ Yes
- O No

#### Social Security Statement

San Jacinto College strongly encourages you to enter your social security number on your application. This will allow us to match your admission application to your financial aid application and avoid delays in processing your Financial Aid. Your social security number is also required in order to receive a 1098 T for tax return purposes. If you do not have a social security number you may leave this question blank.

I understand the social security requirement

- Agree to social security statement
- Answer veteran questions
- Once the information is filled out, click the "Done" button

### Veteran \* Are you a veteran?

○ Yes

O No

### Veteran Benefits \*

Are you planning on using veterans educational benefits at San Jacinto College?

O Yes

#### DUAL CREDIT/EARLY COLLEGE HS

Dual Credit or Early College High School Students Only: Please enter your high school student identification number.

\* Required Field

Done

# **Submitting the Application**

- Select "Submit this Application"
- It will redirect you to the final page of the application

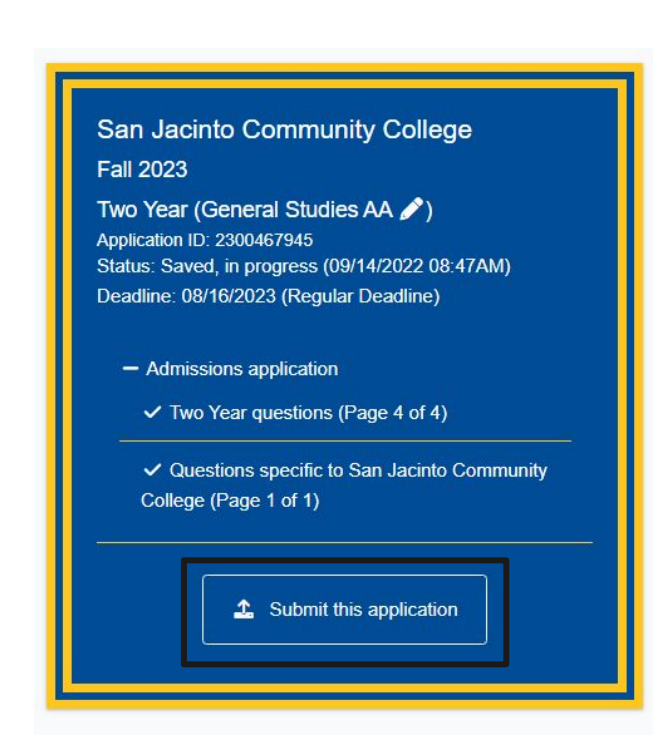

# **Ready to Submit!**

- Read and check off all the boxes
- Press the "Submit" at the bottom of the page

### Certification of information

You are required to read the statements below. By checking the box next to the statement you are agreeing to the terms and conditions laid out in the statement. If you do not check the box next to the statement, you will not be allowed to complete or submit this application. You may wish to print this page for your own records; however, we ask that you not send in a printout of this page to the institution to which you are applying.

Notification of Rights under Texas Law: Information collected about you through this application may be held by any institution of higher education to which you apply. Apply Texas complies with the Family Educational Rights and Privacy Act ("FERPA") administered by the U.S. Department of Education. FERPA protects students' personal identifiable information (PII) and prohibits the release of education records without students' permission or consent, except for explicit circumstances in which disclosure is permitted by law. With few exceptions, you are entitled on your request to be informed about the collected information. Under Section 555.021 and 552.023 of the Texas Government Code, you are entitled to receive and review the information. Under section 559.004 of the Texas Government Code, you are entitled to correct information held by an institution that is incorrect. You may correct information held by any institution to which you apply by contacting the institution. The information that is collected about you will be retained and maintained as required by Texas records retention laws (Section 441.180 et seq. of the Texas Government Code) and rules. Different types of information are kept for different periods of time. \*

I certify that I have read and understand

I certify that I have read and understand the New Requirements and Important Information about Bacterial Meningitis' \*

I certify that I have read and understand the New Requirements and Important Information about Bacterial Meningitis

individuals regardless of race, color, gender, sexual orientation, creed, age, national origin or disability.

\* Required Field

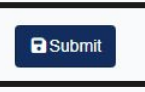

\*The application is NOT submitted until you click the "Submit" button